Aplicativo **Mis Trámites Online** 

Compra de tasas retributivas

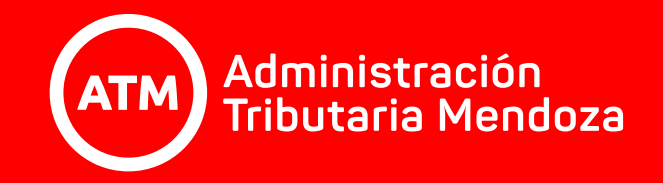

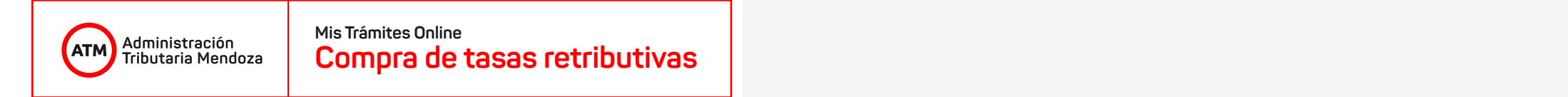

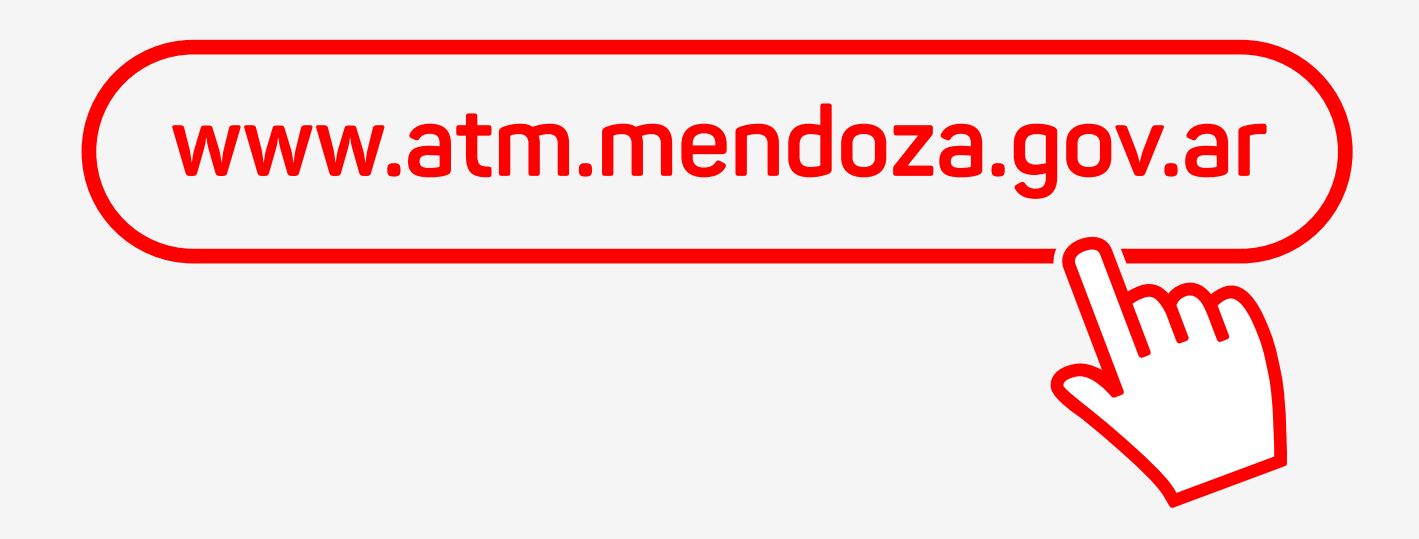

El acceso al sistema de **COMPRA DE TASAS RETRIBUTIVAS** se puede realizar tanto por oficina virtual así también como por el **portal de ATM**, en este último caso, ingresando a **www.atm.mendoza.gov.ar** 

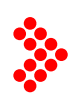

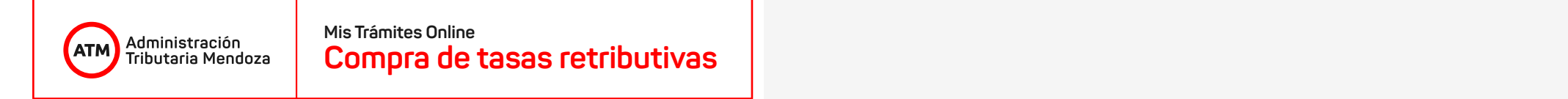

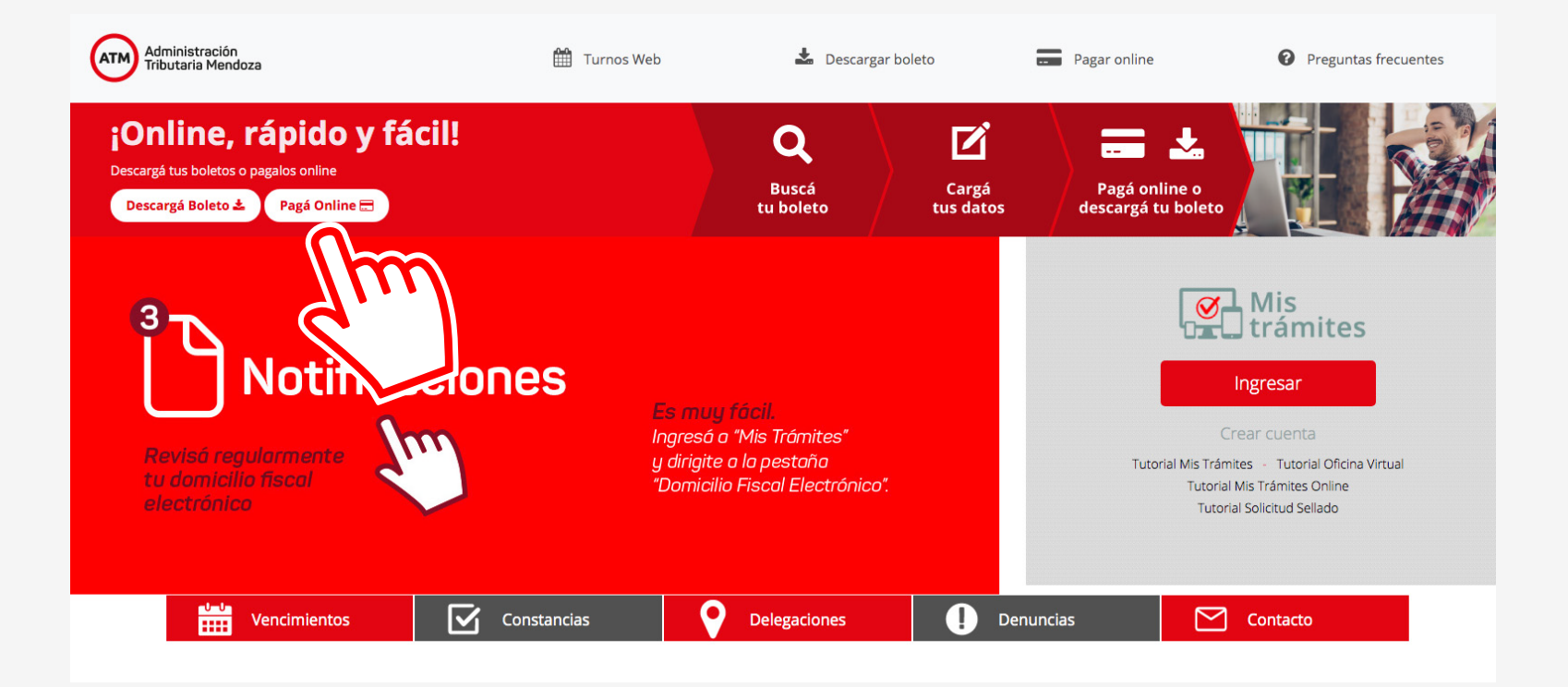

Una vez cargada la página, encontraremos la siguiente pantalla y haremos **clic** en el botón **"Pagá online"**.

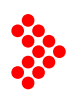

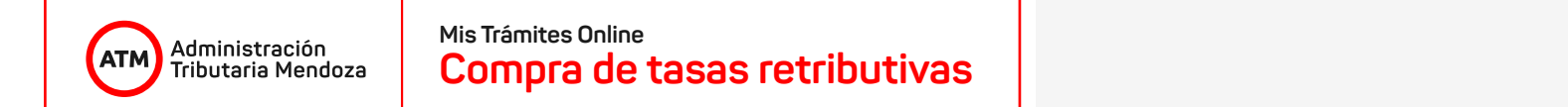

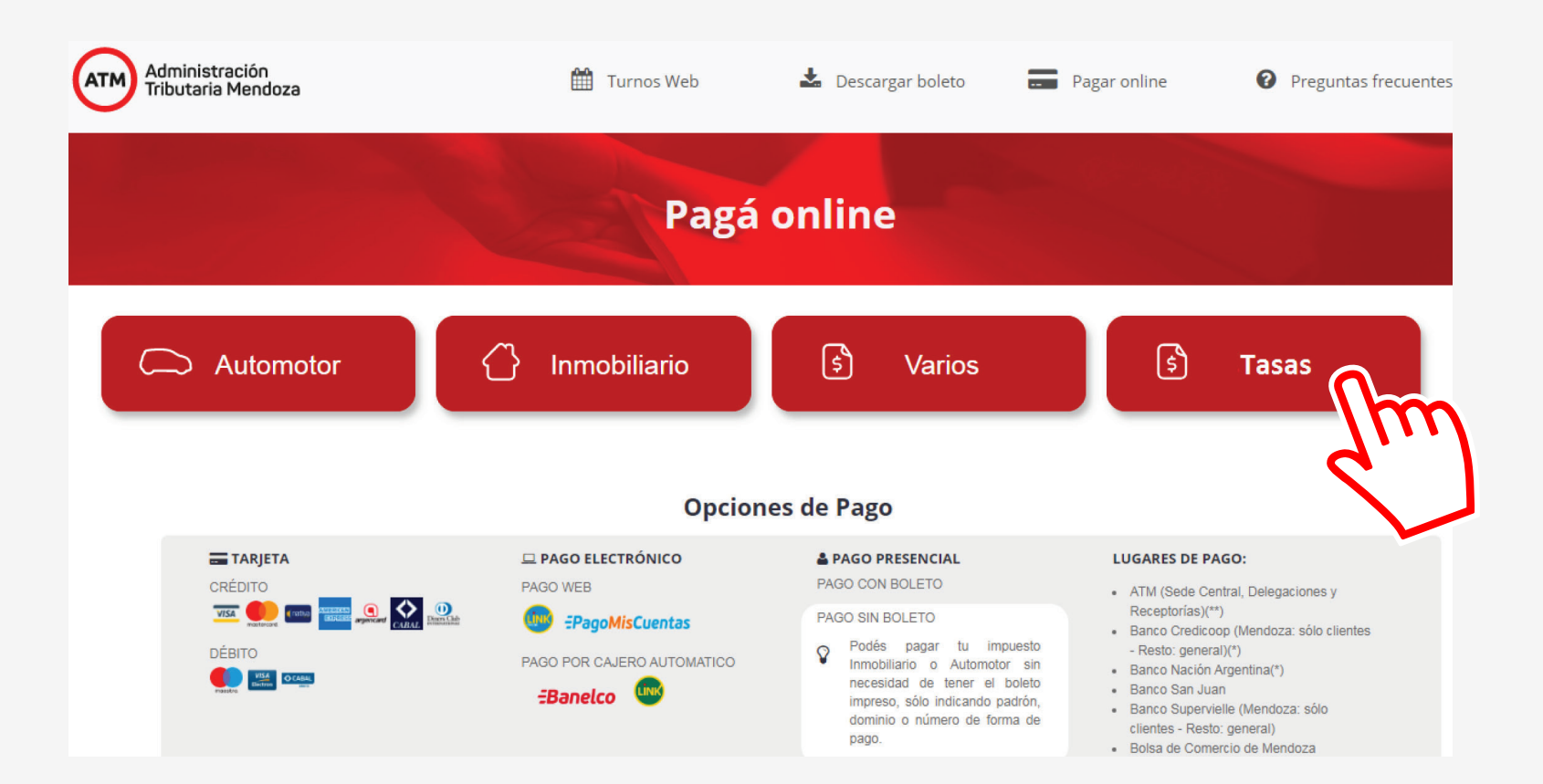

Seremos redireccionados a una nueva pantalla, donde deberemos hacer **clic** en el botón **"Tasas"**.

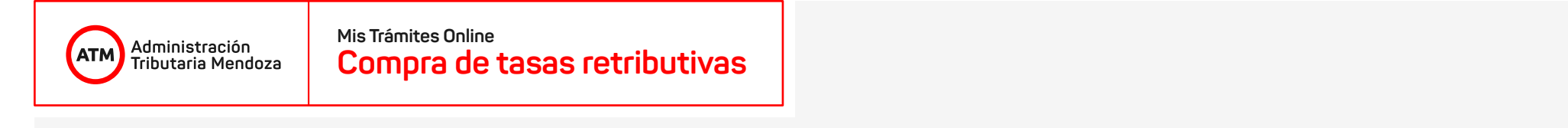

| Administración<br>Tributaria Mendoza | 🛗 Turnos Web                                                                         | 🛓 Descargar boleto                                                                                                    | Pagar online | Preguntas frecuentes |
|--------------------------------------|--------------------------------------------------------------------------------------|----------------------------------------------------------------------------------------------------|--------------|----------------------|
|                                      | s) Tasas                                                                             | Retributivas                                                                                                    |              |                      |
|                                      | 1 xx-xx<br>Ej: 20-                                                                   | CUIT<br>XXXXXX-x<br>27186276-1                                                                                                    |              |                      |
|                                      | Cana<br>•<br>•<br>•<br>•<br>•<br>•<br>•<br>•<br>•<br>•<br>•<br>•<br>•<br>•<br>•<br>• | I de pago<br>XNET<br>Composition Composition Com |              |                      |
|                                      | 3 🗖                                                                                  | Pagar Tasa                                                                                                    |              |                      |
|                                      |                                                                                      |                                                                                                    | ]            |                      |

El sistema nos pedirá ingresar nuestro **número de CUIT (1)** y luego **validar un CAPTCHA (2)** para así validar nuestro acceso. Una vez realizados estos pasos, hacemos **clic** en el botón **"Pagar Tasa" (3)**.

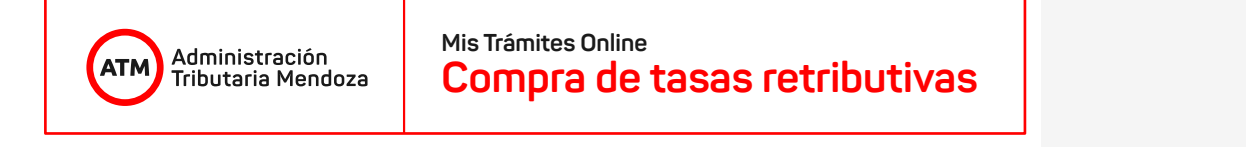

| Administración<br>Tributaria Mendoza | ATM        |
|--------------------------------------|------------|
| Mis comprobantes                     | Pagar tasa |
|                                      | du         |
|                                      |            |
|                                      |            |
|                                      |            |
|                                      |            |
|                                      |            |

Una vez validado el ingreso, en la nueva ventana hacemos **clic** en el botón **"Pagar tasa"**:

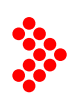

| Administración<br>Tributaria Mendoza | Mis Trámites Online<br><b>Compra de tasas retributivas</b>                                 |                             |
|--------------------------------------|--------------------------------------------------------------------------------------------|-----------------------------|
|                                      |                                                                                            |                             |
|                                      | Administración<br>Tributaria Mendoza ATM<br>Mis comprobantes Pagar tasa                    |                             |
|                                      |                                                                                            |                             |
|                                      |                                                                                            | DONDE PRESENTAR EL TRAMITE: |
|                                      | Dirección de Minería<br>Serv.Adm Actuaciones en gral.<br>Subsecretaria de Trabajo y Empleo |                             |
|                                      | Im                                                                                         |                             |
|                                      |                                                                                            |                             |

Se cargará una página en donde debemos elegir la repartición en la cual será presentada la tasa a comprar.

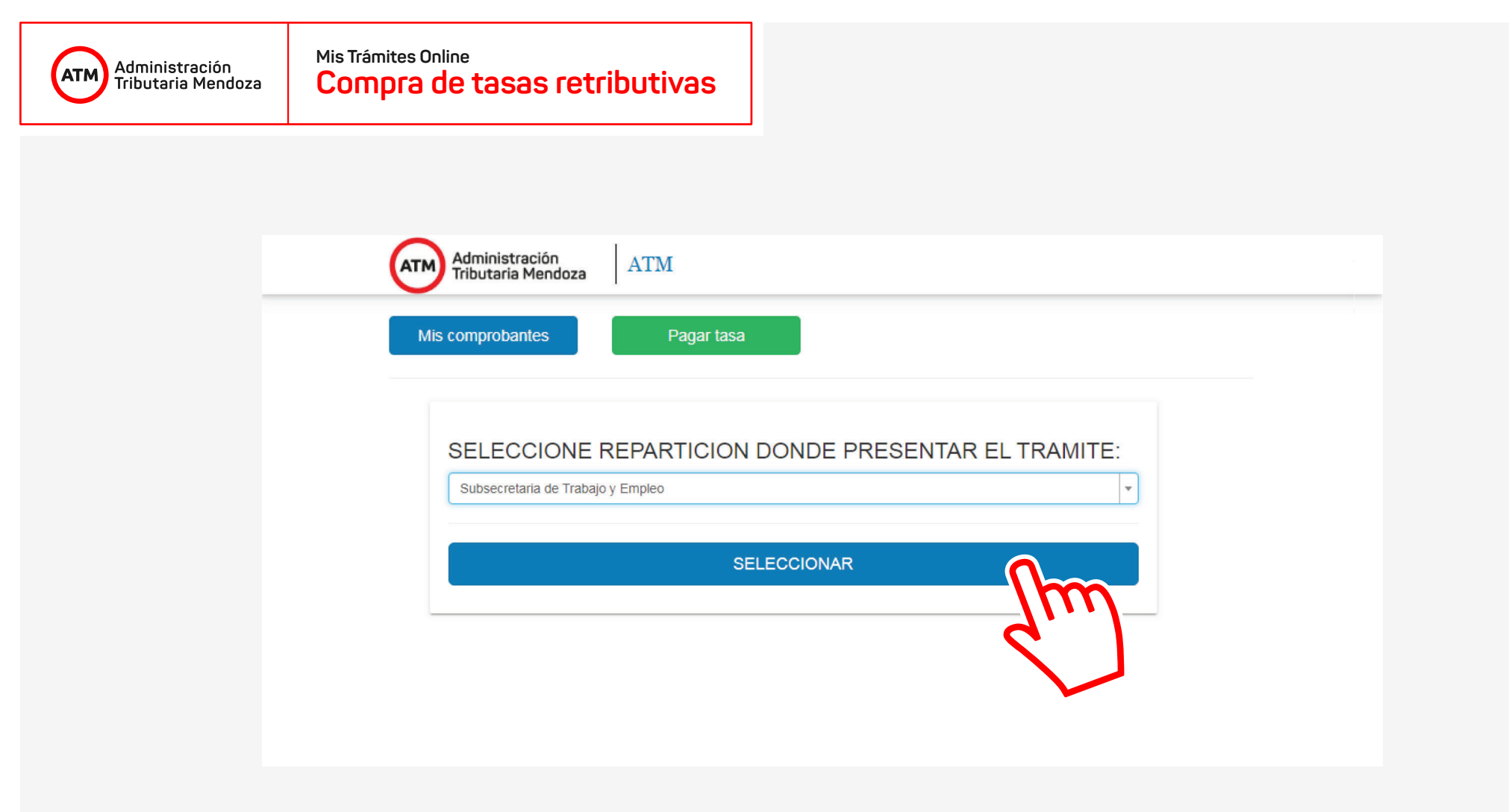

A continuación haremos clic en el botón "Seleccionar".

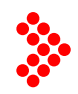

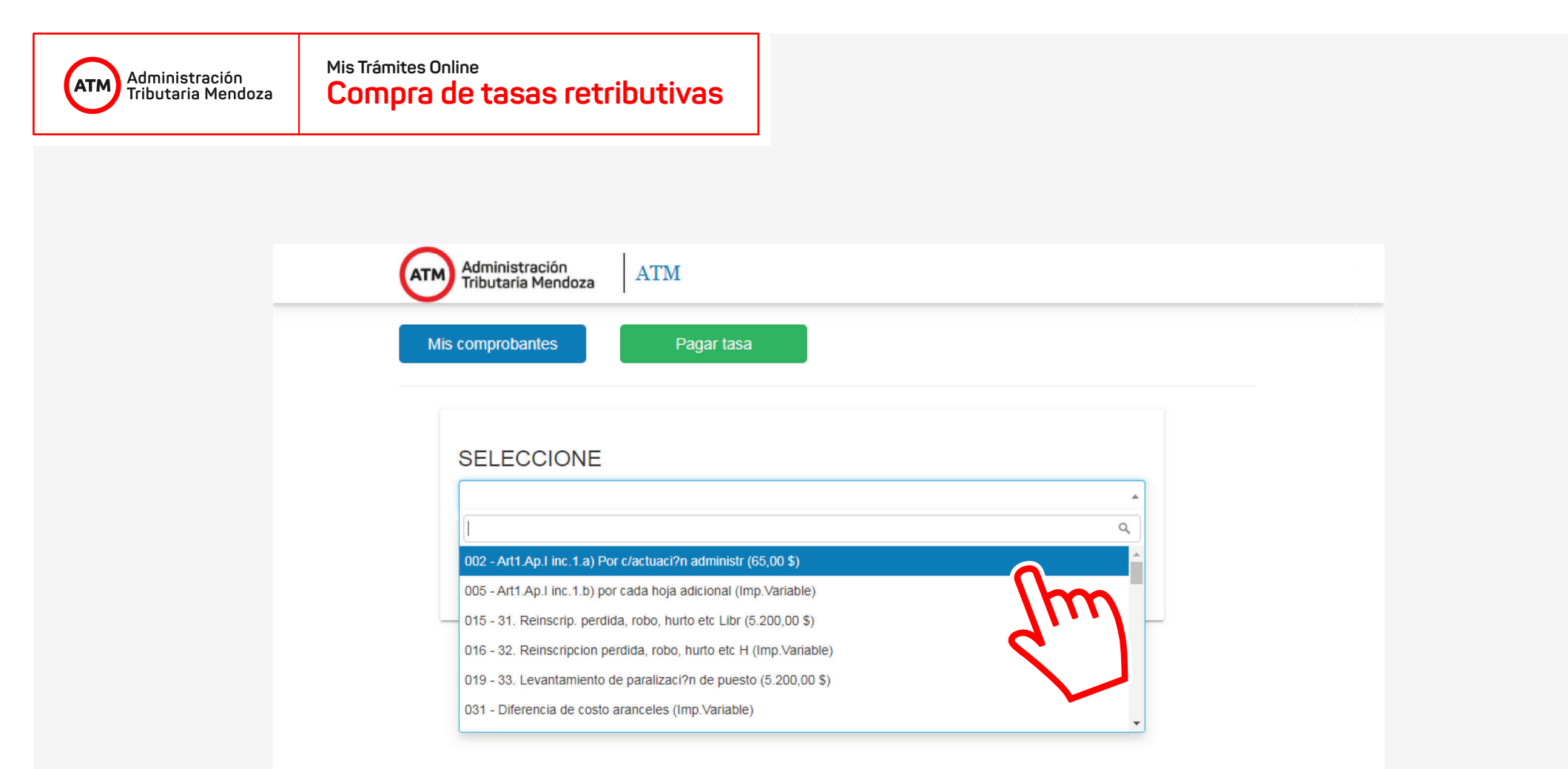

Se nos desplegará una nueva pantalla en donde debemos elegir la tasa a comprar. El campo de selección cuenta con un sistema de búsqueda/filtrado que nos permite encontrar rápidamente la tasa, ya sea escribiendo su código o parte de su descripción.

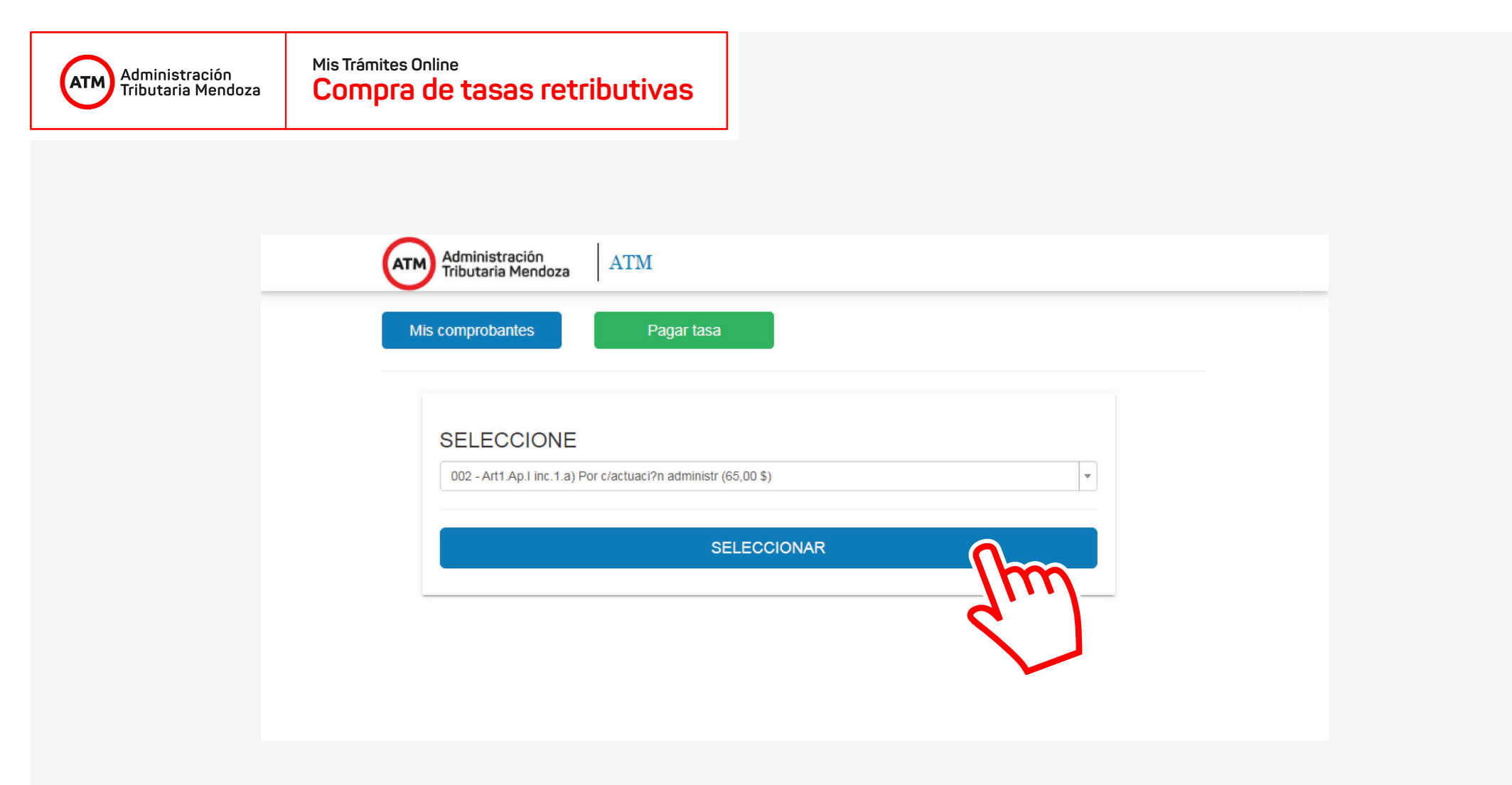

Una vez elegida la tasa a comprar, hacemos clic en el botón **"Seleccionar"**.

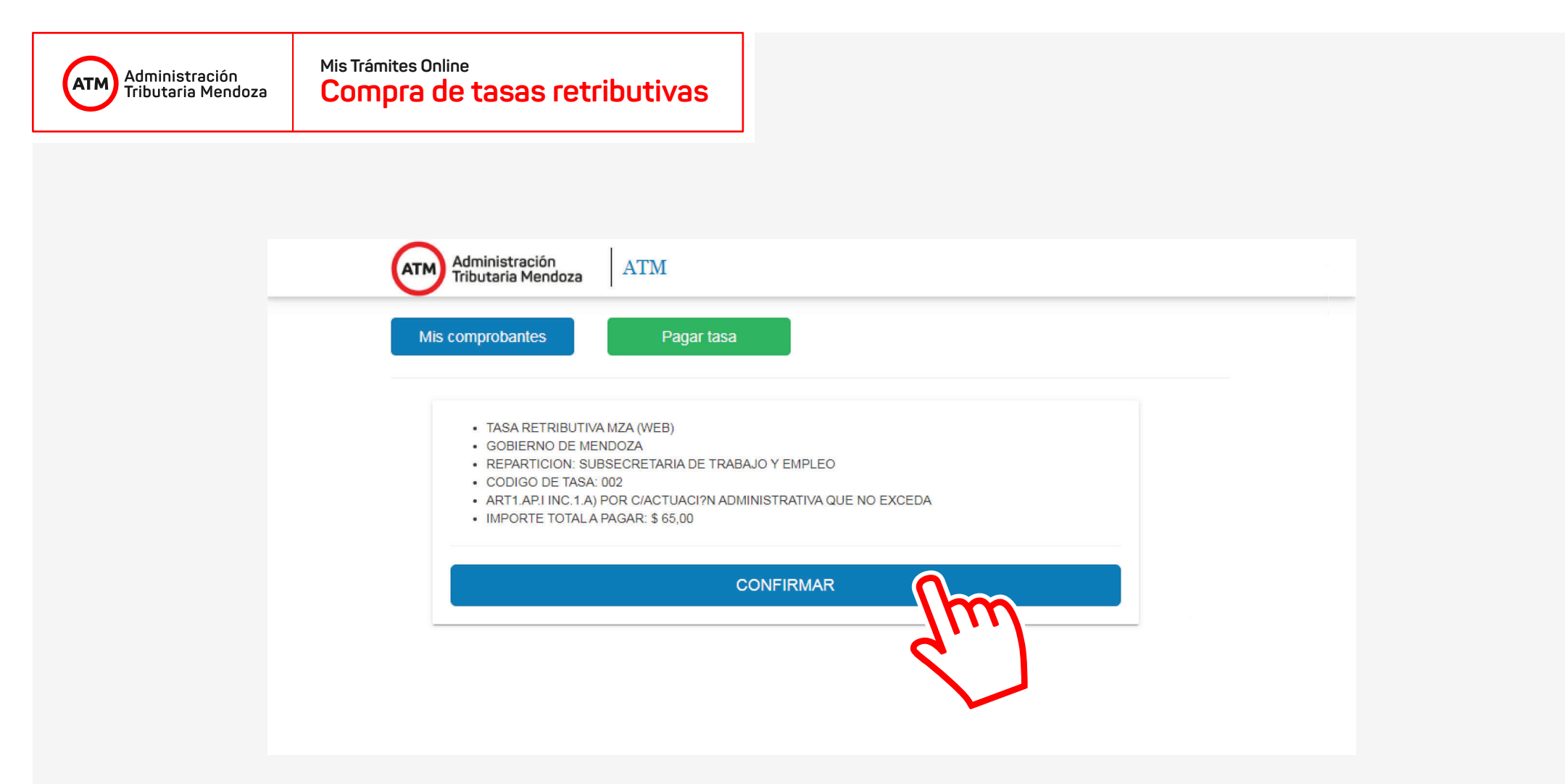

Veremos a continuación los datos de la repartición elegida y de la tasa seleccionada. Verificando que los datos son correctos, hacemos **clic** en el botón **"Confirmar"**.

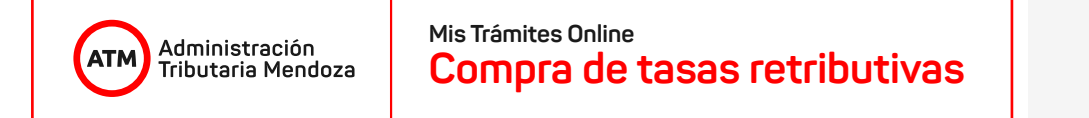

| Administración<br>Tributaria Mendoza          | ATM        |       |     |         |   |   |
|-----------------------------------------------|------------|-------|-----|---------|---|---|
| Mis comprobantes                              | Pagar tasa |       |     |         |   |   |
| Se ha generado correctamente el item a pagar. |            |       |     |         |   | × |
| Mostrando 1-1 de 1 elemento.                  |            |       |     |         |   |   |
| Descripción                                   |            |       |     | Importe |   |   |
| TASA RETRIBUTIVA MZA (WEB)                    |            |       |     | 65.00   | â |   |
| Total: <b>\$65.00</b>                         |            | PAGAR |     |         |   |   |
|                                               |            |       | -lm |         |   |   |
|                                               |            |       | 2   |         |   |   |

El sistema nos informa que nuestra solicitud se ha generado correctamente. Haciendo **clic** en el botón **"Pagar"** procedemos a la opción de pago.

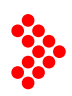

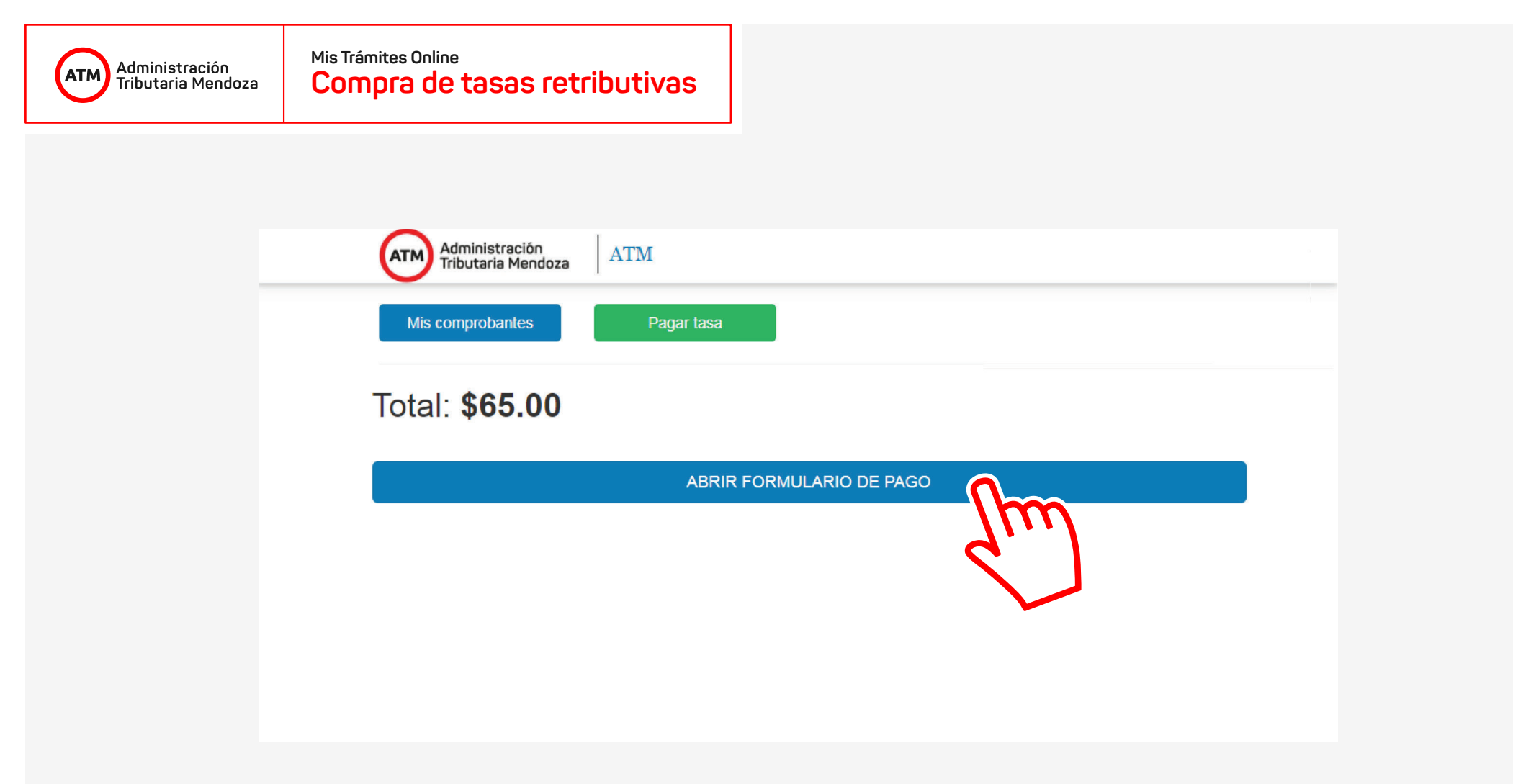

## **REALIZACIÓN DEL PAGO**

El sistema nos informa el importe a pagar, habiendo confirmado que el mismo sea correcto, hacemos **clic** en el botón **"Abrir formulario de pago"**.

## Administración Tributaria Mendoza Mis Trámites Online **Compra de tasas retributivas**

| Atm Administración<br>Tributaria Mendoza |                   |
|------------------------------------------|-------------------|
| Mis comprobantes Paga and                | АТМ               |
| Total: <b>\$65.00</b>                    | Tipo de Tarjeta   |
|                                          | Credito Visa      |
|                                          |                   |
|                                          | Número de Tarjeta |
|                                          | 450799000004905   |
|                                          | Nombre            |
|                                          | EA                |
|                                          | Vencimiento CVC   |
|                                          | 10 • 2021 • 123 ? |
|                                          | DNI               |
|                                          | 27859328          |
|                                          | Email             |
|                                          | test@test.com     |
|                                          |                   |
|                                          | Pagar SAR 65.00   |
|                                          |                   |
| C 4714 0000                              |                   |
| © ATM 2020                               |                   |

En el formulario que se nos presenta, elegimos el tipo de tarjeta, cargamos nuestros datos y hacemos **clic** en el botón **"Pagar"** para finalizar la compra.

| Administración<br>Tributaria Mendoza | Mis Trámites Online<br><b>Compra de tasas retributi</b> v | vas            |            |             |
|--------------------------------------|-----------------------------------------------------------|----------------|------------|-------------|
|                                      |                                                           |                |            |             |
|                                      | Administración<br>Tributaria Mendoza                      |                |            |             |
|                                      | Mis comprobantes                                          | Pagar tasa     |            |             |
|                                      |                                                           |                |            |             |
|                                      | El pago ha sido completado correctamente.                 |                |            | ×           |
|                                      | Mis comprobantes                                          |                |            |             |
|                                      | Mostrando 1-10 de 19 elementos.                           |                |            |             |
|                                      | Fecha J <sup>2</sup>                                      | Código de tasa | Importe    | Observación |
|                                      |                                                           |                |            |             |
|                                      | 2020-11-17 02:14:33                                       | 002            | \$ 65.00   |             |
|                                      | 2020-11-12 17:53:22                                       | 599            | \$ 2395.00 |             |
|                                      | 2020-11-12 17:50:13                                       | 110            | \$ 215.00  |             |

2020 11 12 12-10-25

Una vez aprobado el pago, el sistema nos redirecciona automáticamente al apartado **"Mis comprobantes"**, en donde podemos ver los pagos de cada tasa comprada. En la imagen observamos la confirmación del pago que acabamos de realizar.

¢ 640 00

105

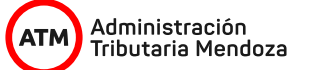

## Ejemplo del ticket informativo

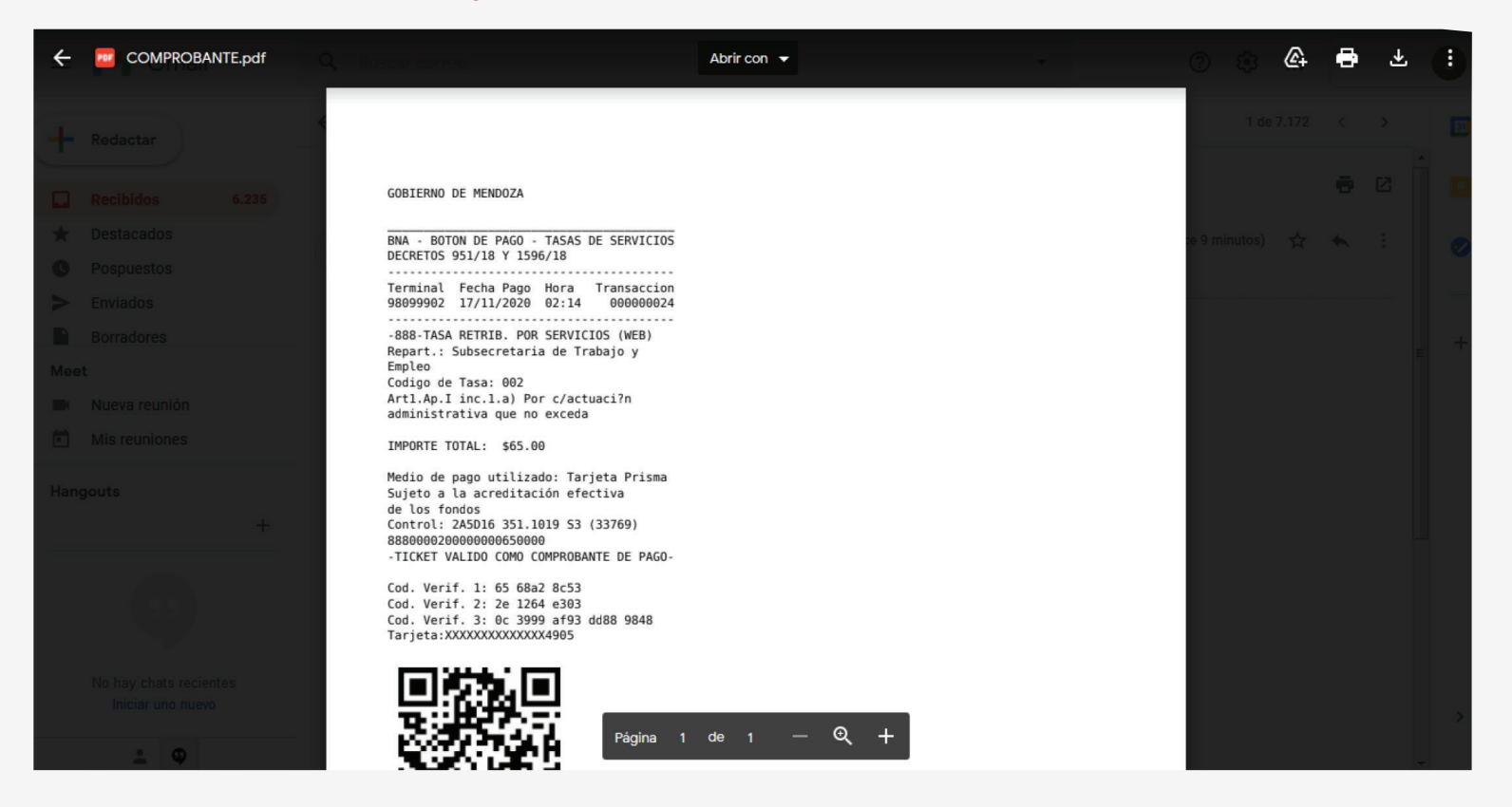

Además, al realizarse la confirmación de pago se envía a la dirección de correo cargada en el formulario de pago dos tickets: uno informativo/comprobante de la operación realizada, y otro para presentar en la repartición (este último se identifica por poseer en su cabecera el logo de ATM).

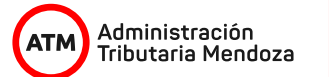

## Ejemplo del ticket a presentar en la repartición

| Administración<br>Tributaria Mendoza                                                                      |
|----------------------------------------------------------------------------------------------------|
| E-mail:<br>GOBIERNO DE MENDOZA                                                                            |
| BNA - BOTON DE PAGO - TASAS DE SERVICIOS<br>DECRETOS 951/18 Y 1596/18                                     |
| Terminal Fecha Pago Hora Transacción<br>980999xx xx/xx/xxxx xxxxx xxxxx                                   |
|                                                                                                    |
| IMPORTE TOTAL: \$XX,XX                                                                                    |
| Medio de pago utilizado: Tarjeta XXXX<br>Sujeto a la acreditación efectiva de los<br>fondos               |
| Control: XXXXXXXXXXXXXXXXXXXXXXXXXXXXXXXXXXXX                                                             |
| Cod. Verif. 2: XXXXXXXXX<br>Cod. Verif. 3: XXXXXXXXX XXX<br>Tarieta: XXXXXXXXXXXXXXXXXXXXXXXXXXXXXXXXXXXX |
| ID Comprobante: NNNN                                                                                      |

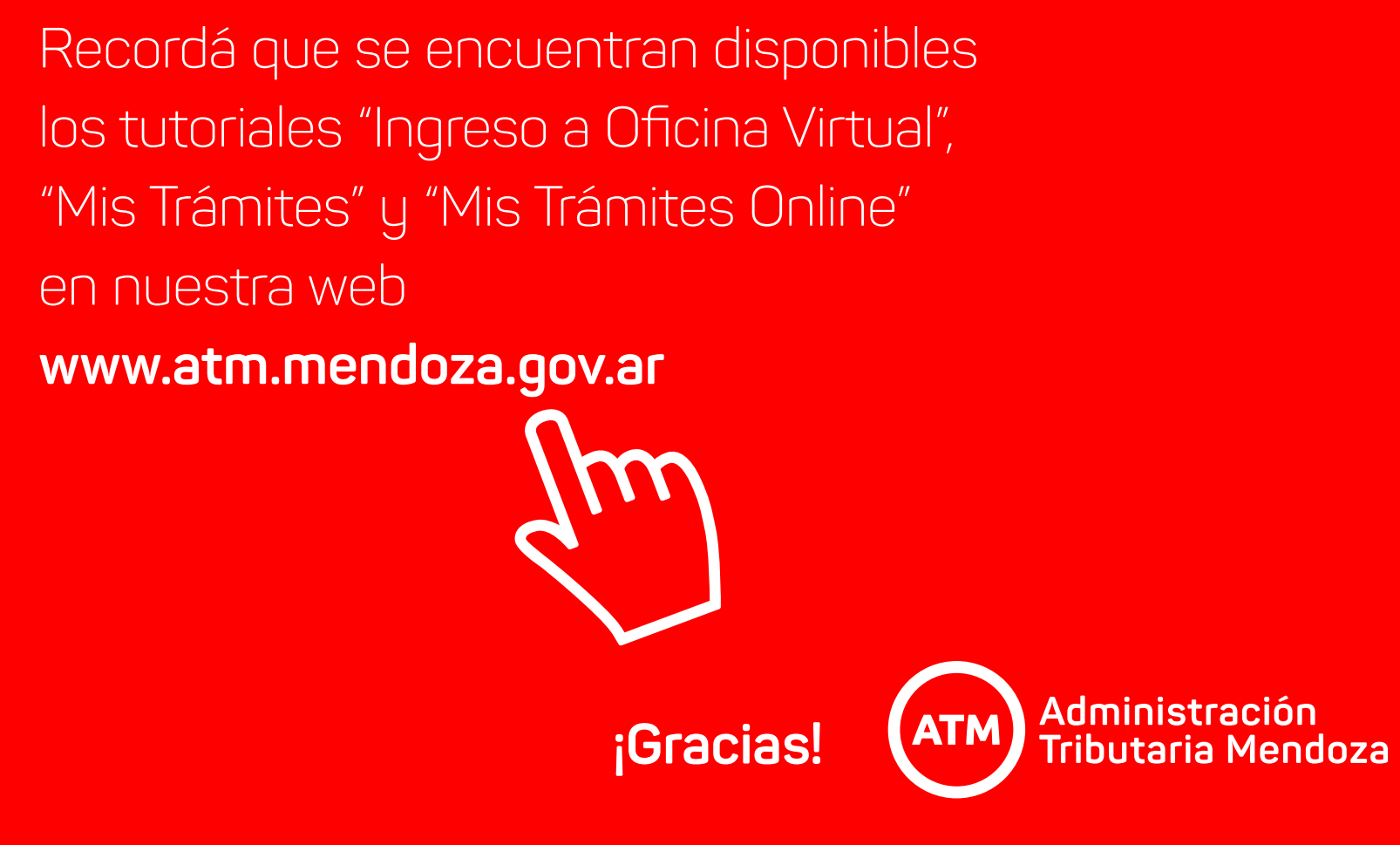